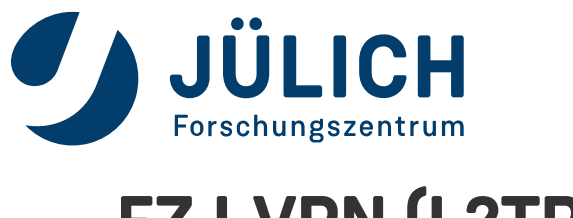

## FZJ-VPN (L2TP)

Dienstliche iPhones, die bereits über das MDM-System des FZJ verwaltet sind, erhalten automatisiert ein vorkonfiguriertes L2TP-VPN-Profil.

## FOLGENDE ANLEITUNG ZEIGT DIE NOTWENDIGEN EINRICHTUNGSSCHRITTE

| 14:57 Dienstag 12. Dez.             | Allgemein                    | \$P 78 % ■)   |
|-------------------------------------|------------------------------|---------------|
| Einstellungen                       | Info                         | >             |
|                                     | Softwareupdate               | >             |
|                                     |                              |               |
|                                     | AirDrop                      |               |
| Flugmodus                           | AirPlay & Handoff            |               |
| S WLAN                              |                              |               |
| Bluetooth Ein                       | iPad-Speicher                | $\rightarrow$ |
| VPN Nicht verbunden                 | Hintergrundaktualisierung    | >             |
|                                     |                              |               |
| Kitteilungen                        | Datum & Uhrzeit              | >             |
| Tône                                | Tastatur                     | >             |
| C Fokus                             | Schriften                    | $\rightarrow$ |
| Bildschirmzeit                      | Sprache & Region             | >             |
|                                     | Lexikon                      | $\rightarrow$ |
| O Allgemein 1                       |                              |               |
| Rontrollzentrum                     | VPN und Geräteverwaltung 2   | >             |
| 🔅 Anzeige & Helligkeit              |                              |               |
| Home-Bildschirm & App-<br>Mediathek | Rechtl. & Reg. Hinweise      | >             |
| D Multitasking & Gesten             | iPad übertragen/zurücksetzen | >             |
| Bedienungshilfen                    | Ausschalten                  |               |
| Hintergrundbild                     |                              |               |
| 💽 Siri & Suchen                     |                              |               |
| Apple Pencil                        |                              |               |
| 🛞 Touch ID & Code                   |                              |               |
| Batterie                            |                              |               |

Öffnen Sie die Einstellungen des iPhones und wählen Sie unter Allgemein (1) den Menüpunkt VPN und Geräteverwaltung (2).

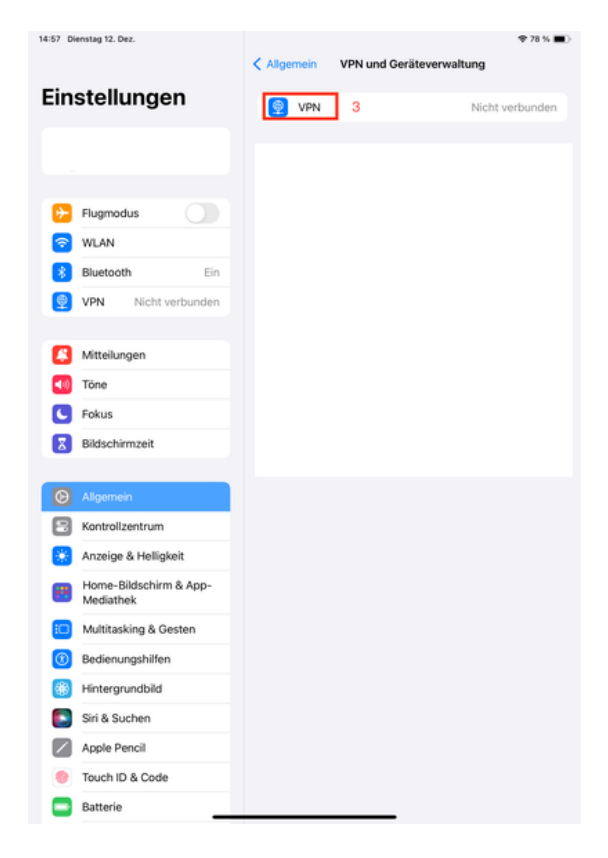

Öffnen Sie den Menüpunkt VPN (3).

| 11:49 Dienstag 12. Dez.                                                                                                    | ♥ 85 % ■)<br>VPN                                                                                                    |
|----------------------------------------------------------------------------------------------------|----------------------------------------------------------------------------------------------------|
| Einstellungen                                                                                                    | VPN-Status Nicht verbunden                                                                                                   |
| <ul> <li>Flugmodus</li> <li>WLAN</li> <li>Bluetooth Ein</li> <li>VPN Nicht verbunden</li> <li>Mitteilungen</li> <li>Tone</li> </ul> | CERÄTE-VPN<br>Cisco-FZJ<br>AnyConnect<br>Vpn-fzj<br>Uebesanet<br>VPN-FZJ (L2TP)<br>Ubbesanet<br>VPN-Konfiguration hinzufügen |
| Fokus     Bildschirmzeit                                                                                                    |                                                                                                    |
| Kontrollzentrum     Anzeige & Helligkeit                                                                                            |                                                                                                    |
| Home-Bildschirm & App-<br>Mediathek                                                                                                 |                                                                                                    |
| Multitasking & Gesten                                                                                                    |                                                                                                    |
| Bedienungshilfen                                                                                                    |                                                                                                    |
| Apple Pencil                                                                                                    |                                                                                                    |
| Touch ID & Code                                                                                                    |                                                                                                    |
| Batterie                                                                                                    |                                                                                                    |

In der Rubrik Geräte-VPN erscheint ein neues Profil VPN-FZJ (L2TP). Zuvor angelegte VPN-Profile bleiben weiterhin bestehen. Das neue VPN-Profil wird allerdings zum Standard-Profil (siehe Haken-Symbol). Falls Sie dieses nicht verwenden möchten, müssen Sie das gewünschte Standardprofil neu auswählen.

Ansonsten verwenden Sie das neue VPN Profil wie folgt:

| 11:49 Dienstag 12. Dez.             | 🕈 85 % 🔳)                                                                                                    |  |
|-------------------------------------|----------------------------------------------------------------------------------------------------|--|
|                                     | VPN                                                                                                    |  |
| Einstellungen                       | VPN-Status 4 Nicht verbunden                                                                                              |  |
|                                     | GERÄTE-VPN                                                                                                    |  |
|                                     | Cisco-FZJ<br>AnyConnect                                                                                                   |  |
| > Flugmodus                         | vpn-fzj<br>Urbekant                                                                                                    |  |
| 🛜 WLAN                              | VPN-FZJ (L2TP)                                                                                                    |  |
| 8 Bluetooth Ein                     | Unbekannt                                                                                                    |  |
| PN Nicht verbunden                  | VPN-Konfiguration hinzufügen                                                                                              |  |
| C Mittellungen                      | VPN können konfiguriert werden, um die Weiterleitung von<br>bestimmtem Netzwerkverkehr zu steuern. Über VPN & Datenschutz |  |
| Tone                                |                                                                                                    |  |
| Colure                              |                                                                                                    |  |
| Pikieskimzeit                       |                                                                                                    |  |
| Disschillinzen                      |                                                                                                    |  |
| Allgemein                           |                                                                                                    |  |
| Kontrollzentrum                     |                                                                                                    |  |
| Anzeige & Helligkeit                |                                                                                                    |  |
| Home-Bildschirm & App-<br>Mediathek |                                                                                                    |  |
| Multitasking & Gesten               |                                                                                                    |  |
| Bedienungshilfen                    |                                                                                                    |  |
| Hintergrundbild                     |                                                                                                    |  |
| Siri & Suchen                       |                                                                                                    |  |
| Apple Pencil                        |                                                                                                    |  |
| 🛞 Touch ID & Code                   |                                                                                                    |  |
| Batterie                            |                                                                                                    |  |

Starten Sie die VPN-Verbindung durch Aktvierung des Schiebereglers (4).

| VPN-Verbindung     |    |  |
|--------------------|----|--|
| Namen eingeben:    |    |  |
| Passwort eingeben: |    |  |
| Abbrechen          | ОК |  |

Geben Sie nun Ihre VPN-Benutzerdaten ein. Mit einem anschließenden Klick auf OK wird die VPN-Verbindung aufgebaut.

| 11:49 Dienstag 12. Dez.             | 令 85 % 🔳)                                                                                                    |  |
|-------------------------------------|----------------------------------------------------------------------------------------------------|--|
|                                     | VPN                                                                                                    |  |
| Einstellungen                       | VPN-Status Nicht verbunden                                                                                                |  |
|                                     | GERÄTE-VPN                                                                                                    |  |
|                                     | Cisco-FZJ<br>AnyConnect                                                                                                   |  |
| Flugmodus                           | vpn-fzj<br>Unbekant                                                                                                    |  |
| 🛜 WLAN                              | VPN-FZJ (L2TP) 5                                                                                                    |  |
| 8 Bluetooth Ein                     | Unbekannz                                                                                                    |  |
| PN Nicht verbunden                  | VPN-Konfiguration hinzufügen                                                                                              |  |
| Mitteilungen                        | VPN können konfiguriert werden, um die Weiterleitung von<br>bestimmtem Netzwerkverkehr zu steuern. Über VPN & Datenschutz |  |
| Tone                                |                                                                                                    |  |
| C Fokus                             |                                                                                                    |  |
| Bildschirmzeit                      |                                                                                                    |  |
|                                     |                                                                                                    |  |
| O Allgemein                         |                                                                                                    |  |
| Controlizentrum                     |                                                                                                    |  |
| 🔅 Anzeige & Helligkeit              |                                                                                                    |  |
| Home-Bildschirm & App-<br>Mediathek |                                                                                                    |  |
| D Multitasking & Gesten             |                                                                                                    |  |
| Bedienungshilfen                    |                                                                                                    |  |
| Hintergrundbild                     |                                                                                                    |  |
| Siri & Suchen                       |                                                                                                    |  |
| Apple Pencil                        |                                                                                                    |  |
| Touch ID & Code                     |                                                                                                    |  |
| Batterie                            |                                                                                                    |  |

Sie können Ihre VPN-Daten auch abspeichern. Öffnen Sie hierfür das Informationsmenü (5).

| 11:49 Dienstag 12. Dez.             |        |                | 🕈 84 % 🔳)         |
|-------------------------------------|--------|----------------|-------------------|
|                                     | < VPN  | VPN-FZJ (L2TP) | 6 Bearbeiten      |
| Einstellungen                       | Тур    |                | L2TP              |
|                                     | Server | l2tpgate.za    | im.kfa-juelich.de |
|                                     |        |                |                   |
| Eluamadus                           |        |                |                   |
| WLAN                                |        |                |                   |
| Bluetooth Ein                       |        |                |                   |
| VPN Nicht verbunden                 |        |                |                   |
|                                     |        |                |                   |
| Kitteilungen                        |        |                |                   |
| Tône                                |        |                |                   |
| C Fokus                             |        |                |                   |
| Bildschirmzeit                      |        |                |                   |
| -                                   |        |                |                   |
| (C) Allgemein                       |        |                |                   |
| Kontrollzentrum                     |        |                |                   |
| 🔅 Anzeige & Helligkeit              |        |                |                   |
| Home-Bildschirm & App-<br>Mediathek |        |                |                   |
| D Multitasking & Gesten             |        |                |                   |
| (1) Bedienungshilfen                |        |                |                   |
| Hintergrundbild                     |        |                |                   |
| Siri & Suchen                       |        |                |                   |
| Apple Pencil                        |        |                |                   |
| 🛞 Touch ID & Code                   |        |                |                   |
| Batterie                            |        |                |                   |

Tippen Sie anschließend auf Bearbeiten (6).

| 11:50 Dienstag 12 | Dez.                        |           |                  | 🗢 84 % 🔳)             |
|-------------------|-----------------------------|-----------|------------------|-----------------------|
|                   | _                           | Abbrechen | VPN-FZJ (L2TF    | 9 8 Fertig            |
| Einstel           | lungen                      | Тур       |                  | L2TP                  |
|                   |                             | Server    | l2tpga           | te.zam.kfa-juelich.de |
|                   |                             | Account   | Erforderlich     |                       |
|                   |                             | Passwort  | Jedes Mal fragen | 7                     |
| Plugm             | nodus                       |           |                  |                       |
| S WLAN            | 4                           |           |                  |                       |
| Blueto            | both Ein                    |           |                  |                       |
| 👳 VPN             | Nicht verbunden             |           |                  |                       |
| -                 |                             |           |                  |                       |
| Mittei            | lungen                      |           |                  |                       |
| Tône              |                             |           |                  |                       |
| Fokus             |                             |           |                  |                       |
| Bildso            | hirmzeit                    |           |                  |                       |
|                   |                             |           |                  |                       |
| Aliger            | nein                        |           |                  |                       |
| Kontre            | olizentrum                  |           |                  |                       |
| Anzei             | ge & Helligkeit             |           |                  |                       |
| Home<br>Media     | HBildschirm & App-<br>Ithek |           |                  |                       |
| i Multit          | asking & Gesten             |           |                  |                       |
| (1) Bedie         | nungshilfen                 |           |                  |                       |
| Hinter            | grundbild                   |           |                  |                       |
| Siri &            | Suchen                      |           |                  |                       |
| Apple             | Pencil                      |           |                  |                       |
| Touch             | ID & Code                   |           |                  |                       |
| Batter            | rie                         |           |                  |                       |
|                   | _                           |           |                  |                       |

Geben Sie nun Ihre VPN-Daten ein (7) und wählen anschließend Fertig (8).

Erstellt: 13.12.2023

Letzte Änderung: 13.12.2023